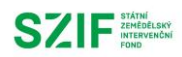

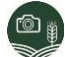

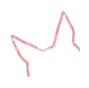

### **SZIF GTFoto**

### Stručný manuál

# Oprávnění odesílání úkolů na SZIF

### z mobilního zařízení

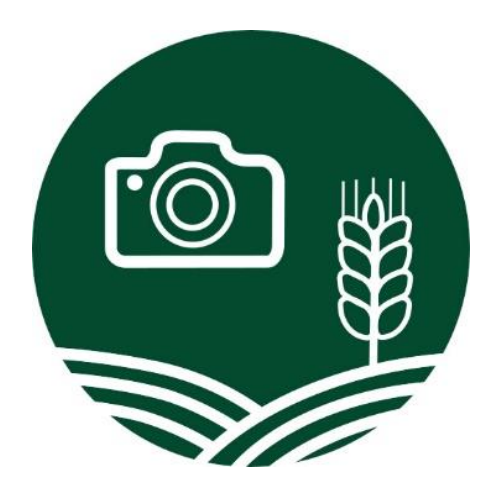

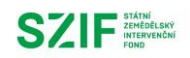

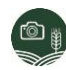

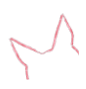

#### <u>Upozornění</u>

Jedná se o <u>stručný manuál</u>, který <u>uživatele provede základními kroky</u> nezbytnými pro nastavení oprávnění odesílání na SZIF z mobilního zařízení. Tento manuál vychází z <u>Uživatelská</u> <u>příručka SZIF GTFoto</u>, která podrobně popisuje jednotlivé funkcionality.

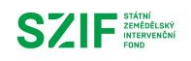

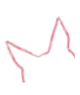

#### Obsah

| 1. | Povolení odesíláni | í úkolů na SZIF | <br> | <br> | <br>4 | ł |
|----|--------------------|-----------------|------|------|-------|---|
|    |                    |                 |      |      |       |   |

- 2. Nastavení povolení oprávnění odesílání na SZIF z mobilního zařízení při jeho registraci...... 4
- 3. Nastavení povolení oprávnění odesílání na SZIF z mobilního zařízení po jeho registraci...... 6

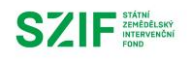

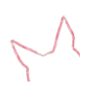

#### 1. Povolení odesílání úkolů na SZIF

V případě, že není povolené oprávnění *Odesílání úkolů na SZIF* na mobilním zařízení, tak není možné splněné úkoly odeslat na SZIF přímo z terénu. Úkoly je možné bez tohoto oprávnění v terénu pouze synchronizovat s Portálem GTFoto, kde je možné je následně odeslat na SZIF. Na *Obrázku č. 1* vlevo je zvýrazněno tlačítko pro odeslání splněného úkolu na SZIF. Na *Obrázku č. 2* vpravo je zobrazena chybová hláška, pokud není oprávnění odesílání úkolů na SZIF na daném mobilním zařízení povoleno.

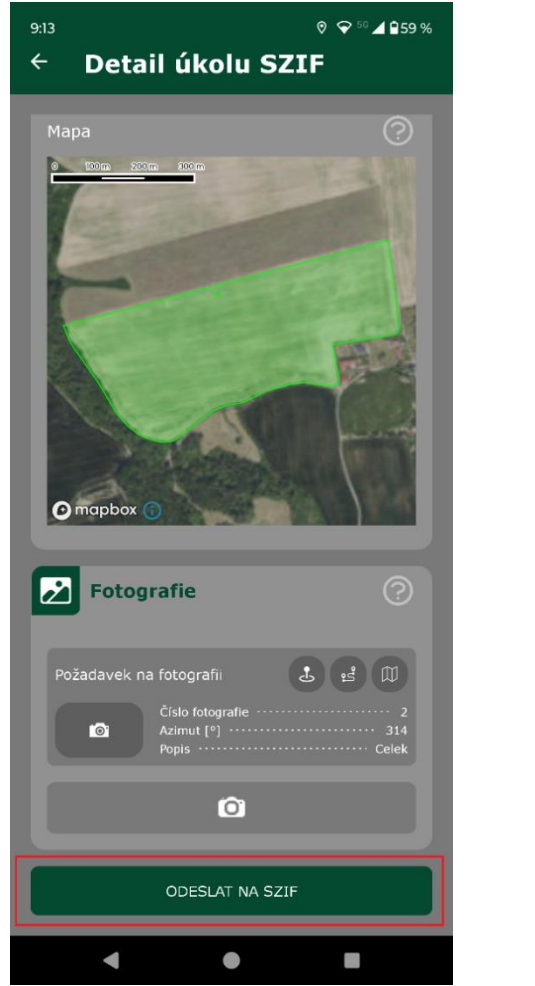

Obrázek č. 1: Tlačítko pro odeslání úkolu.

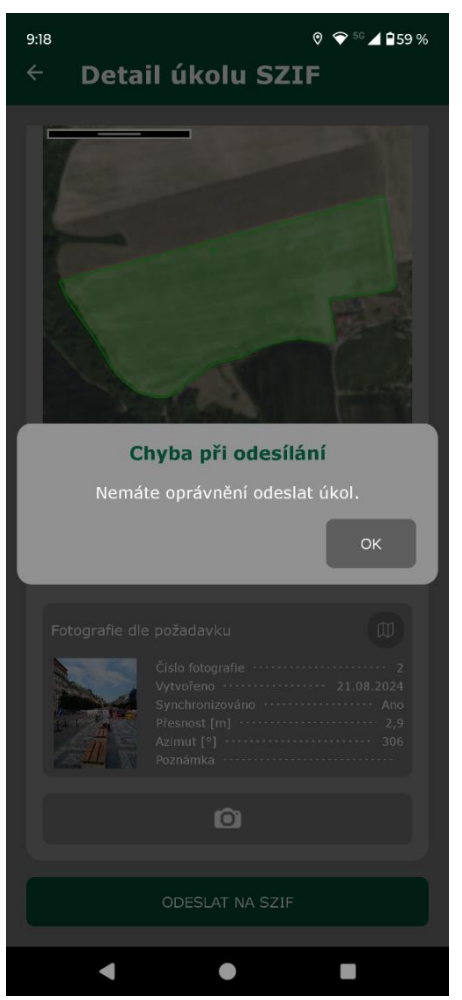

Obrázek č. 2: Bez oprávnění odesílání úkolu.

## 2.Nastavení oprávnění odesílání na SZIF z mobilního zařízení při jeho registraci

Po registraci mobilního zařízení se objeví vyskakovací okno, kde lze nastavit základní oprávnění. Oprávnění odesílání na SZIF je zvýrazněno na *Obrázku č. 3*:

- Aktivní indikuje stav zařízení.
- Automatické přiřazení úkolů pokud je dané nastavení aktivní, tak jsou úkoly na zařízení automaticky delegovány.

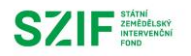

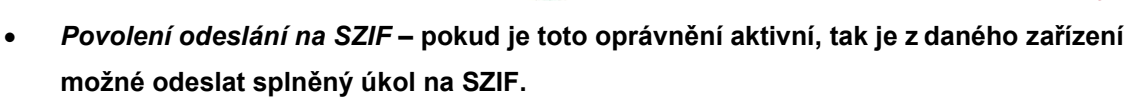

• *Přiřazení úkolů na základě vybraných DPB* – pokud je k registrovanému zařízení vybrán jeden nebo více DPB, úkol s tímto DPB bude na zařízení automaticky odeslán.

| 801d196b065      |                   |
|------------------|-------------------|
|                  |                   |
|                  |                   |
|                  |                   |
| colů SZIF        |                   |
| ZIF              |                   |
| ě vybraných DPB: |                   |
|                  |                   |
|                  | - Leaflet   © ČÚž |
| DPB              |                   |
|                  |                   |
|                  | ROIDII9660065     |

Obrázek č. 3: Nastavení oprávnění mobilního zařízení.

SZIF STÁTNÍ ZEMĚDĚLSKÝ INTERVENČNÍ FOND

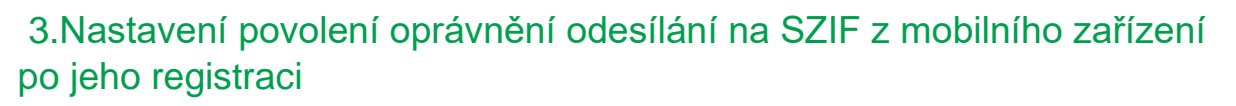

Pokud nebylo oprávnění nastaveno při registraci, tak jej lze zpětně udělit na Portálu GTFoto v sekci *Zařízení*. Zde stačí zaškrtnou pro konkrétní zařízení tuto možnost ve sloupci *Povolené odesílání na GTFoto* (*Obrázek č. 4*).

| SZIF GTFoto Zařízení                 |         | CZ EN 💄             | Inspektor - SZIF04843 zr   | něnit jméno účtu Všechny bá  | annery Nápověda            | Portál AMS 🔁         |
|--------------------------------------|---------|---------------------|----------------------------|------------------------------|----------------------------|----------------------|
|                                      |         | Administrace - Přeh | nled úkolů SZIF Přehled úk | olů JI Samostatné fotografie | Dokladové fotografie Přiřa | azení úkolů Zařízení |
|                                      |         |                     |                            |                              | ?                          | PŘIDAT ZAŘÍZENÍ      |
|                                      | Stav    | Jméno zařízení      | Napoeledy                  | Automatické nřířazení        | Povolené odecílání         | 0                    |
| ID zařízení                          | ~       |                     | aktualizováno              | úkolů SZIF                   | na SZIF                    | Akce 😲               |
| 553e16e8-3695-400f-96fb-23d503253f3a | Aktivní | Motorola            | 19.08.2024                 |                              |                            |                      |
| obrazena 1 1 . položka z celkových 1 |         |                     |                            |                              |                            |                      |
|                                      |         |                     |                            |                              |                            |                      |
|                                      |         |                     |                            |                              |                            |                      |
|                                      |         |                     |                            |                              |                            |                      |

Obrázek č. 4: Možnost nastavení povolení k odesílání v Portálu GTFoto